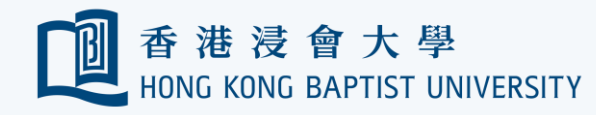

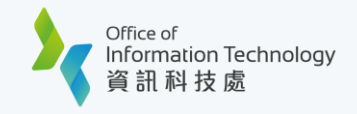

## Google Photos to OneDrive Migration Guide

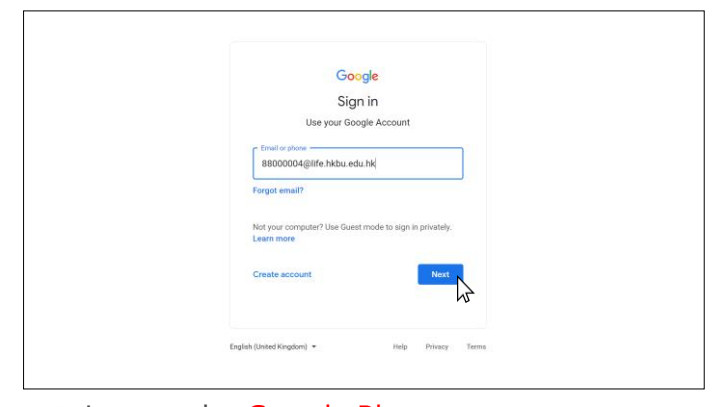

Log on the Google Photos (https://photos.google.com) and log in with your Google account email address. Then click 'Next'.

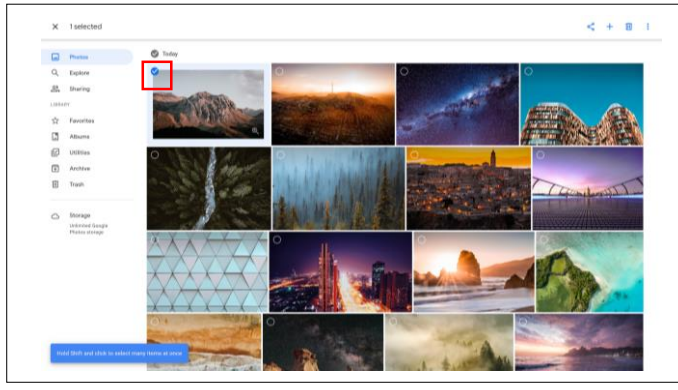

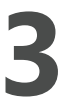

After logging in Google Photos, click the 'White checkmark' in the top-left corner, select the first photo (top-left).

|                 | Log in<br>Please enter your Hong Kong Baptist University SSOId and Password to<br>access G Suite. <u>University Privacy Policy Statement</u> |
|-----------------|----------------------------------------------------------------------------------------------------|
|                 | SSOid (please exclude @hkbu.edu.hk/@life.hkbu.edu.hk)                                                                                        |
| Forgot Password | Password                                                                                                    |
|                 |                                                                                                    |
|                 | Log in                                                                                                    |

2 For security reasons you will be prompted to confirm your identity via 2FA. Follow the on-screen instructions to proceed.

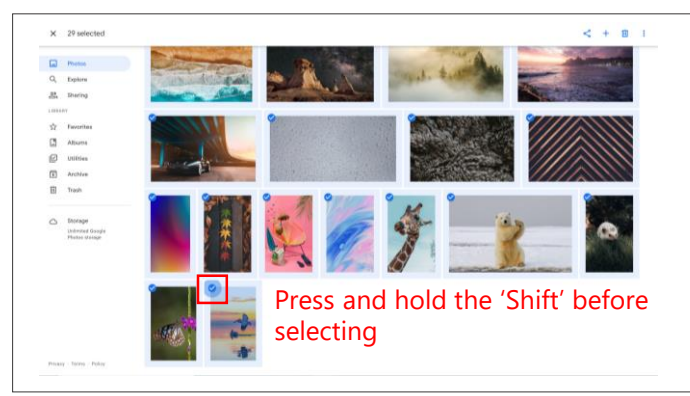

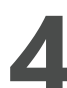

Scroll down to the last photo, then press and hold the 'Shift' and select the last photo.

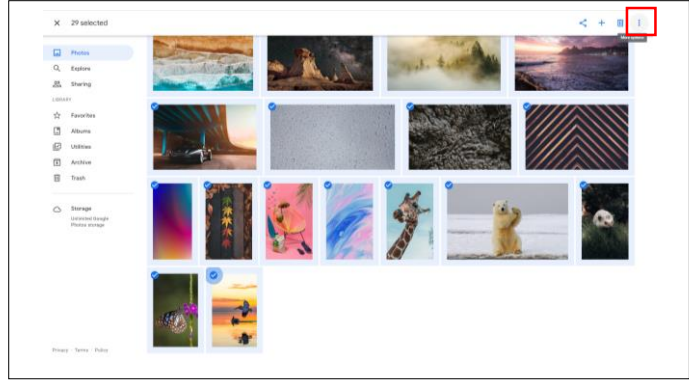

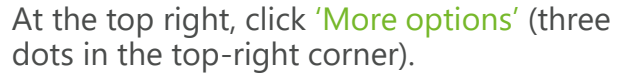

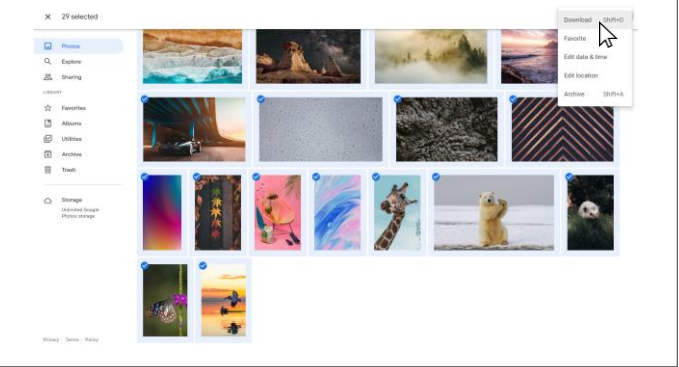

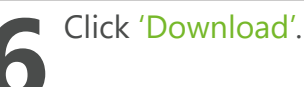

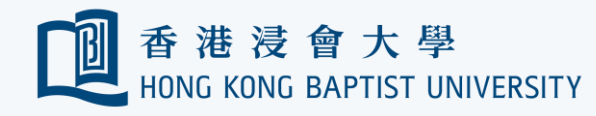

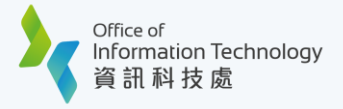

## Google Photos to OneDrive Migration Guide

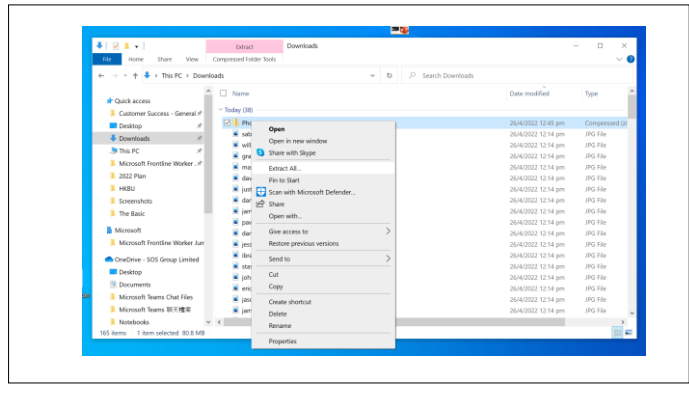

After downloading, go to Download folder and extract the zip file under the same location.

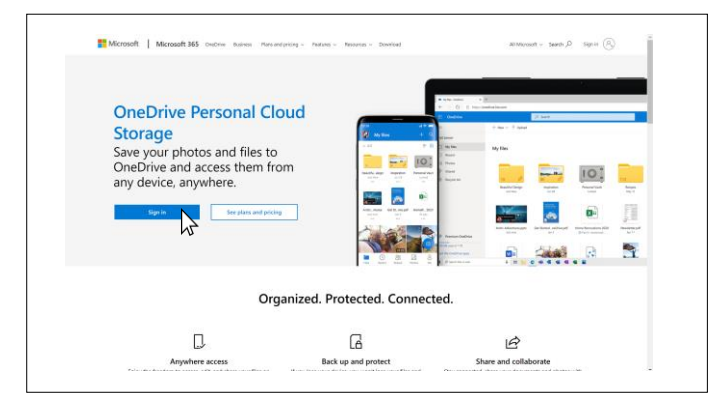

Go to OneDrive portal. (https://onedrive.com) then click 'Sign in'.

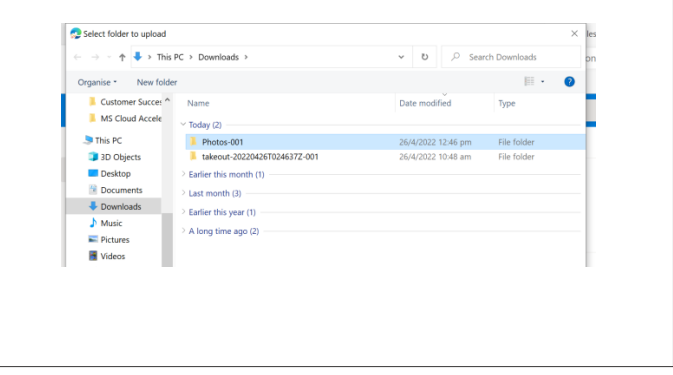

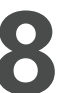

After extracting the zip file, a Photos folder will be found. Remember the location of this folder.

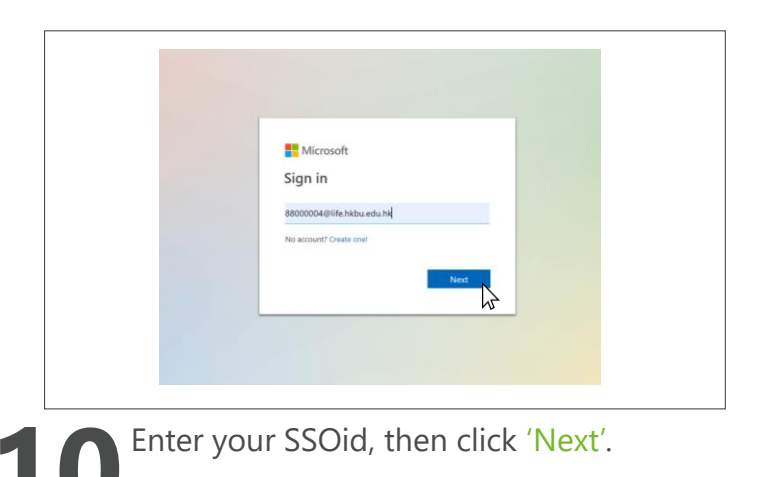

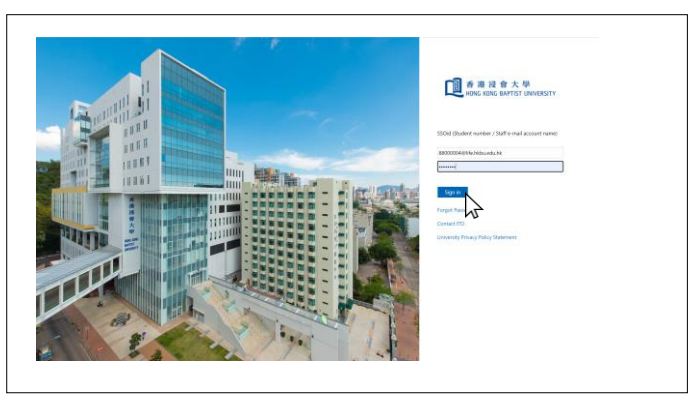

For security reasons you will be prompted to confirm your identity via 2FA. Follow the on-screen instructions to proceed.

| El OneDrive                                                             |          |                         | P Search     |                            |           |         |                |
|-------------------------------------------------------------------------|----------|-------------------------|--------------|----------------------------|-----------|---------|----------------|
| 88000004 HOSTEL TESTING                                                 | + Nos +  | F Upford + G Sync       | 🕂 Automate - |                            |           |         | 17 Set + = + ( |
| 🗈 My files                                                              |          | Files                   |              |                            |           |         |                |
| ③ Recent                                                                | My files | Folder                  |              |                            |           |         |                |
| all. Shared                                                             |          | 1                       | 10.000       | 1022022                    | 1997      | 27.5    |                |
| I Recycle bin                                                           | ш        | Sana -                  | Woomed -     | Modened by -               | The see - | Sharing |                |
| Quick access                                                            |          | franGoogle              | A den age    | (#000002++(3171), 301794   | d faces   | Piller  |                |
| Stechelp you work interruption with<br>your team and share information  |          | 2022-01-06 15-51-03 mp4 | Detaility fi | URIDODINE HOLTEL, THEFTER  | 449.58    | Private |                |
| from anywhere on any deside Greate<br>or follow sites to see them have. |          | Getting started         | inco 8, 2010 | 683000043+C578, 302794     | 442.45    | Private |                |
|                                                                         |          | heat                    | A start age- | 04000054 HOSTEL TESTIN     | 100 19765 | Private |                |
|                                                                         |          | test docs               | A days sign  | mentiona i+correp. Texture | 1.9143    | Private |                |
|                                                                         | •        | best ppts               | A lings age: | READORN (HOTTIS, THETH     | 313 68    | Private |                |
|                                                                         |          | Best, size              | 1 East age-  | MERCEN HONTE TELTW         | 7.25 88   | Private |                |
|                                                                         | 63       | Unitied drawing.prg     | A first app  | 1810304 HOLTH, 1017W       | 0.44.53   | Private |                |
|                                                                         |          |                         |              |                            |           |         |                |
| Get the OreDrive appr<br>Return to classic (OveDrive                    |          |                         |              |                            |           |         |                |

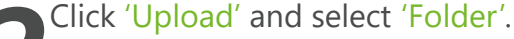

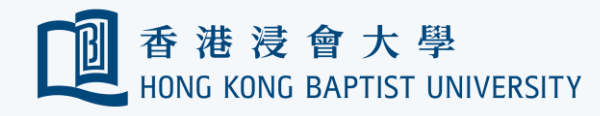

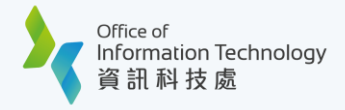

## Google Photos to OneDrive Migration Guide

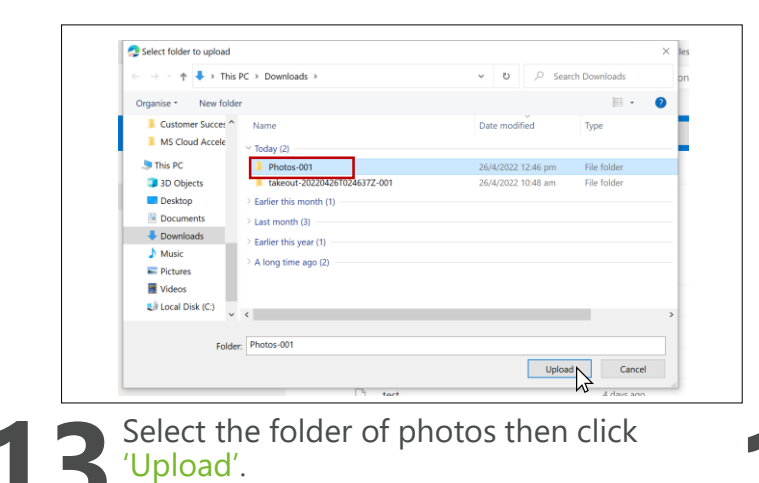

 Notification will pop up at the top, then click 'Upload'.

|                                                                          |                                                | A                                |                       |         |               |
|--------------------------------------------------------------------------|------------------------------------------------|----------------------------------|-----------------------|---------|---------------|
| 88000004 HOSTEL TESTING                                                  | + New + Optoad + Br Share Go Copy Inte         | Gi Sync & Download PS            | Automate 9            |         | IP Set = * ₩  |
| D My files                                                               |                                                |                                  |                       |         | √ <b>⇒</b> ⊔α |
| ③ Recent                                                                 | My files > Photos-001                          |                                  |                       |         | Compact List  |
| g <sup>R</sup> Shared                                                    | D. Nove v                                      | Medified v Medified 9            | u v Basilaa v         | Shoring | III The       |
| Recycle bin                                                              |                                                | House a                          | 100.000               | samy    | 4             |
| Quick access                                                             | annie-spratt-GabAbjDrtto-unsplashypg           | About a minute age BEECODO HC    | STOL TESTING & AD MID | Pilata  |               |
| Sites help you work on projects with<br>your team and share information  | artur-stanulesich-ditikELSTdM-umplash.jpg      | About a minute ago B0000004 HC   | STELTESTIN 172.648    | Private |               |
| from anywhere on any device. Create<br>or follow sites to see them here. | biger-stahl-632pqt/SHAs-unsplash.jpg           | About a minute age 80000004 HD   | STELTETIN 441 KB      | Private |               |
|                                                                          | 🔄 🕺 daniele-levis-petusi-jTknOGHbus-unsplash.j | About a minute age 80000004 Hd   | STELTERTON 1.00 MB    | Privata |               |
|                                                                          | daniel-zacatenco-6rv0t2/jQR4-unsplash.jpg      | About a minute ago 80000004140   | ISTELTEETIN 2.04 MB   | Phote   |               |
|                                                                          | Case-ruck-Oquavi.4Mp10-unsplash.jpg            | About a minute age 80000004140   | STELTESTIN 5.81 HB    | Private |               |
|                                                                          | 📄 🔮 eric-jacob-Görn2507600-unsplash.jpg        | About a minute app 80000004 HD   | 15701 TESTIN 1.00 MB  | Private |               |
|                                                                          | 🔄 🔮 gradienta-1Uczgopi/Qc-unsplash.jpg         | About a minute ago 8000004140    | 1570L T1571N 240 KB   | Produ   |               |
|                                                                          | graham-holtshausen-fühffizIVLvil-umplash       | About a minute app 80000004 HD   | 15701 TESTIN 7.02 MB  | Private |               |
|                                                                          | hensjurgen mager-Cläut22biligik-umplas         | About a minute app 80000004 Ht   | 575L TESTIN 1.11 M8   | Private |               |
|                                                                          | 🔯 🕈 Brakim-mashan-qrijfaftiplE-unplash.jog     | About a minute ago 80000004 HC   | 1576L1857IN 2.64.148  | Private |               |
|                                                                          | 📄 🗇 jaman padolony tvPvHDBxDF4 umplash.jpg     | About a minute age 80000004 Hz   | 5781 TESTIN 2.75 MB   | Private |               |
|                                                                          | 📄 🕺 james-sullivan-sölöötüleuveQ-unsplash.jpg  | About a minute age 80000004 Ht   | 1576L TESTIN 2.06 MB  | Private |               |
|                                                                          | 🔄 🗇 jason-ortego-Tznjek/HRtg-unsplash.jpg      | About a minute age Biotocole Hit | ISTEL TESTIN 1.96 MB  | Private |               |
| Get the OneDrive apps                                                    | 🔄 👌 jessica-rusoello-UtPqiz505k-unsplash.jpg   | About a minute ago B0000004 H0   | ISTEL TEETIN 1.2H MB  | Private |               |
| Return to classic OneDrive                                               | Anton Studies (1994) Investigia consultations  | About a minute acco BREERING HC  | STOLTEDN SIGNE        | Plate   |               |

You may also change the layout of the files by clicking the 'top-right icon' and select 'Tiles'

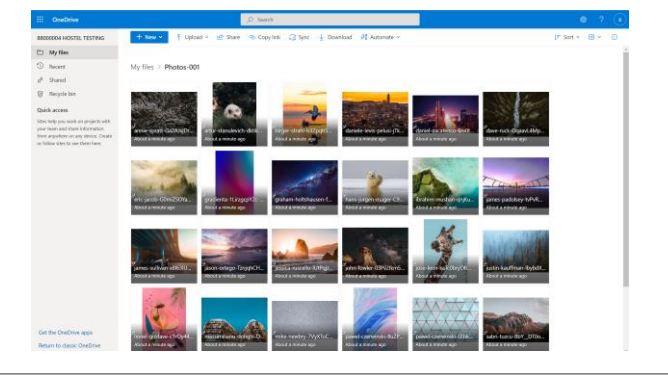

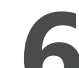

Cross check if all the photos are uploaded successfully.

| 🔁 Select folder to upload         |                                         |                  |          |         |                |  |
|-----------------------------------|-----------------------------------------|------------------|----------|---------|----------------|--|
| ← → · ↑ 🖡 > This PC > Downloads > |                                         | <b>ν υ</b> ,Ω se |          | ,⊂ Sea  | arch Downloads |  |
| Organise * New fold               | fer                                     |                  |          |         | 11 ·           |  |
| Customer Succes "                 | Name                                    | Da               | e modifi | ed      | Туре           |  |
| MS Cloud Accele                   | ~ Today (2)                             |                  |          |         |                |  |
|                                   | Photos-001                              | 26/              | 4/2022 1 | 2:46 pm | File folder    |  |
| 3D Objects                        | Lakeout-20220426T024637Z-001            | 26/              | 4/2022 1 | 0:48 am | File folder    |  |
| Desktop                           | > Earlier this month (1)                |                  |          |         |                |  |
| Documents                         | > Last month (3)                        |                  |          |         |                |  |
| Downloads                         | > Earlier this year (1)                 |                  |          |         |                |  |
| Music                             | A long time ago (2)                     |                  |          |         |                |  |
| Pictures                          | <ul> <li>A long time ago (c)</li> </ul> |                  |          |         |                |  |
| Videos                            |                                         |                  |          |         |                |  |

Delete the zip files of Google Photos if the photos are uploaded successfully.